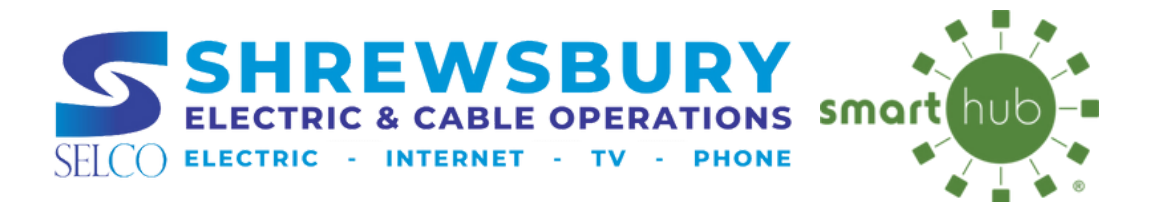

# **DESKTOP WEB PORTAL** AUTO PAY ENROLLMENT

| Billing Account Number     |  |
|----------------------------|--|
| Only numbers are allowed.  |  |
| Last Name or Business Name |  |
| Email                      |  |
| Confirm Email              |  |

| 01545                       |           |   |
|-----------------------------|-----------|---|
| Select a Hint Question      |           |   |
| What city were you born in? |           | ٣ |
| laswer                      |           |   |
| Marlboro                    |           |   |
| I'm not a robot             | C         |   |
|                             | INCAPTCHA |   |

#### 

ACCOUNT

#### SmartHub Registration Your SELCO SmartHub registration was successful. Please click the link below to verify your account and set your pass

#### Verify Account

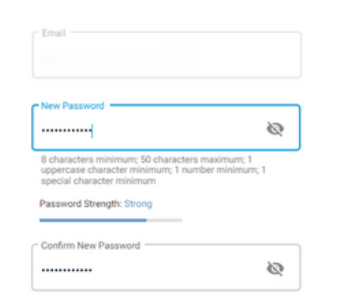

#### Go Green with Paperless Billing

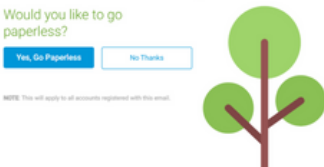

### **STEP 1**

Visit **SELCO.ShrewsburyMA.gov/smarthub** and click "**Register**". Your billing account # can be found on your paper bill. Enter the required information and click "**Continue**".

### **STEP 2**

On the next screen, enter your zip code and choose a "Hint Question", then enter your answer. Click "I'm not a robot" & "I accept the Terms & Conditions" and then click "Register".

### **STEP 3**

Check your email and open the email from SELCO SmartHub to verify your account.

# **STEP 4**

Create a new password and click "Save".

# **STEP 5**

You will be redirected and asked to enroll in paperless billing. Please note if you were enrolled in paperless in our prior system, you will have to re-enroll in SmartHub. Choose your option for paperless billing.

CUSTOMER SERVICE 508-841-8500

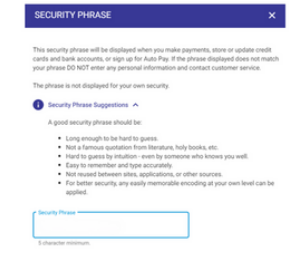

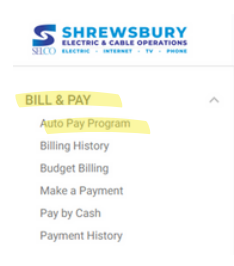

STEP 6

The next screen will ask for a security phrase. Enter your security phrase and click "**Save**".

### STEP 7

Now, you should officially be registered for your account. To sign up for AutoPay, click on **BILL & PAY** on the left of the screen. Then, choose "**Auto Pay Program**".

# **STEP 8**

**STEP 9** 

Pay.

Click the **context** icon and select **"Show All Accounts".** Select **"I accept the Terms and Conditions"**.

Click "Enroll" for the account you want to enroll in Auto

| Account                                                                                                    | Auto Pay Enrollment 🕕 |
|----------------------------------------------------------------------------------------------------|-----------------------|
| SELCO Electric Service - 12345<br>Invoice Group 21626<br>John SMITH<br>123 MAIN ST SHREWSBURY, MA<br>View Usage | Enroll                |
| SELCO Communication Services - 12346<br>Involce Group: 21626<br>IOHN SMITH<br>23 MAIN ST SHREWSBURY, MA         | Enroll                |

|                                                                                                    |                                                                                                    |                                                                                                    | Secu                                                                                                    | alty Phrase                                                                                                    |                                                                 | 2540.00                                          |
|----------------------------------------------------------------------------------------------------|----------------------------------------------------------------------------------------------------|----------------------------------------------------------------------------------------------------|----------------------------------------------------------------------------------------------------|----------------------------------------------------------------------------------------------------|-----------------------------------------------------------------|--------------------------------------------------|
| Payment Account Details                                                                                                    | Course for                                                                                                    |                                                                                                    | Account Honder Details                                                                                                    |                                                                                                    |                                                                 |                                                  |
| Papment method                                                                                                    | Choose One                                                                                                    |                                                                                                    | Castomer Account                                                                                                    |                                                                                                    |                                                                 |                                                  |
| Bank Routing Number                                                                                                    | where the life state                                                                                                    |                                                                                                    | First Name                                                                                                    |                                                                                                    |                                                                 |                                                  |
| Bank Account Number                                                                                                    | ROBALLINE C                                                                                                    |                                                                                                    | Last Name                                                                                                    |                                                                                                    |                                                                 |                                                  |
| and a second second sec |                                                                                                    | _                                                                                                    | Address                                                                                                    |                                                                                                    |                                                                 | See More                                         |
| Bank Account (Confirm)                                                                                                    | where do 1 find wh                                                                                                    | 4 200275                                                                                                    | City                                                                                                    |                                                                                                    |                                                                 |                                                  |
| Account Type                                                                                                    | Personal                                                                                                    | *                                                                                                    | State                                                                                                    | Massachusetts                                                                                                    | ~                                                               |                                                  |
| Account Description (unurur)                                                                                                    |                                                                                                    |                                                                                                    | ZIP Code                                                                                                    | 01545                                                                                                    |                                                                 |                                                  |
| (we) hereity existences Directions in<br>adhering in the remain in full force<br>with time and in such memory as to a<br>one time of this agreement and author<br>I Agree                                                                                                    | lectric and Galila - HA to initiale<br>and affect until three-shory the<br>field to the account inter along<br>initia to the account inter along<br>into the purchase. Rease prot<br>Reset | debit entries to my (a<br>tric and Cable - Mit N<br>ble - MA and the final<br>for \$25.00 or the ma<br>this authorization pap | w) shelling or savings account at the<br>an account of the or internal notificated<br>claimstanding account along approximation<br>means analysis along a plan, white<br>a and retain a hard copy or electronic or<br>and retain a hard copy or electronic or<br>and retain a sector of the sector of the sector of the<br>sector of the sector of the sector of the sector of the<br>sector of the sector of the sector of the sector of the sector of the<br>sector of the sector of the sector of the sector of the sector of the<br>sector of the sector of the | depository financial institution<br>ton from me (or ether of or)<br>its to act on it, 37 an item is d<br>er is teas, ity cloting on the t<br>epy for your records. | entered alto<br>of its termina<br>shorened or n<br>uttor below. | ve. This<br>does in<br>returned for<br>Lagree to |

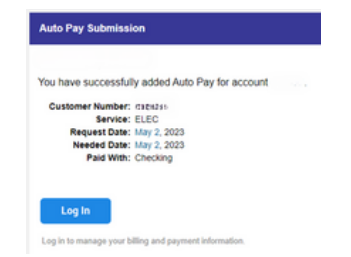

# **STEP 10**

\*See note below

Choose to enroll in Auto-pay with a **Credit Card** or **Bank Account**. Enter your payment account information, click **"I Agree"**, and then **"Accept"**.

# **STEP 11**

The next screen will state "Update Successful" and you will receive confirmation emails stating that you have successfully enrolled in Auto Pay.

**PLEASE NOTE:** You will have to REPEAT steps 9 through 11 to add additonal accounts (electric is separate from communications (TV, Phone & Internet) but you will not have to enter your banking information again if paying with the same account.)

CUSTOMER SERVICE 508-841-8500

SELCO HELPDESK 508-841-8572